FW Version Updater 2.0 for JV300150[1.61] CJV300150[1.51]series User Manual

Operating procedures

# Steps. Workflow of updating FW version for JV300/150,CJV300/150

- (1) Check the current FW version of your printer
- (2) Download the [FW Version Updater 2.0 for JV300150[1.61] CJV300150[1.51]series] downloader from Mimaki website.

Rev.

1.0

- (3) Download the [FW Version Updater 2.0 for JV300150[1.61] CJV300150[1.51]series] installer.
- (4) Install the [FW Version Updater 2.0 for JV300150[1.61] CJV300150[1.51]series]
- (5) Update the FW version of your printer with [FW Version Updater 2.0 for JV300150[1.61] CJV300150[1.51]series]

#### Step 1. Check the current FW version of the printer

- (1) Turn on the printer and press [FUNC1] key in LOCAL.
- (2) Press [V] key 4 times to "INFORMATION" and then press [ENTER] key.

(3) Press [V] to select "VERSION" and then press [ENTER] key.

(4) Check the version showing on the screen (marked in Red). When the version is shown as below, please update the FW version.

JV300/JV150 series: **1.60 or earlier** CJV300/CJV150 series: **1.50 or earlier** 

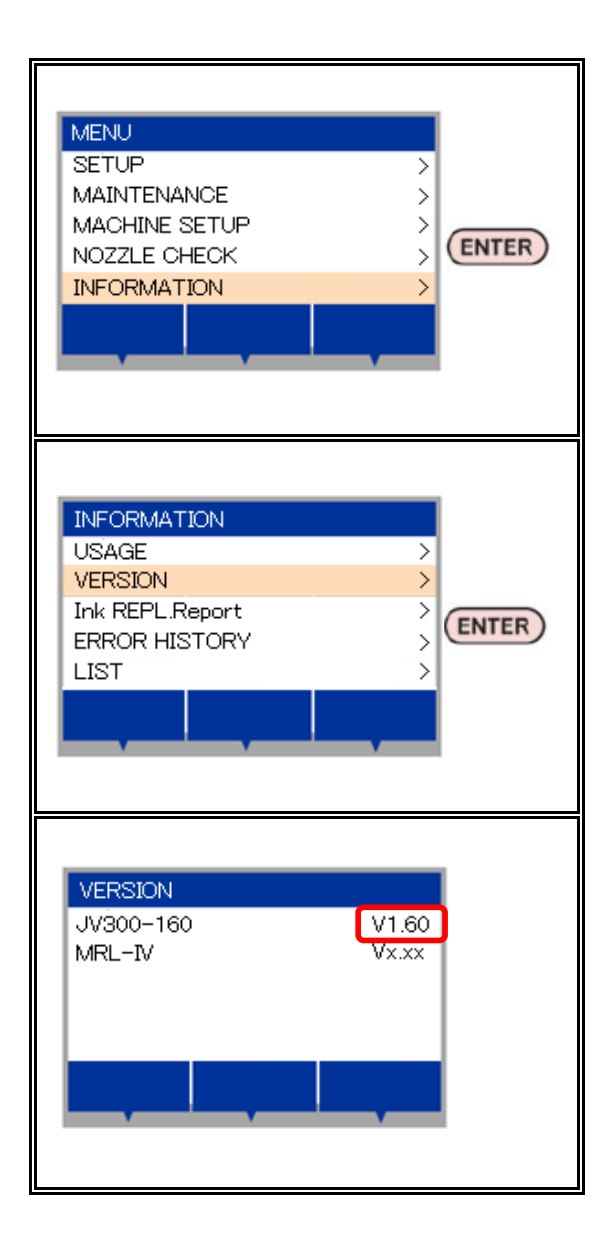

|       |               |      |           |         |          |      | -            |     | -  |
|-------|---------------|------|-----------|---------|----------|------|--------------|-----|----|
| Model | 300/150series | Date | 2015/9/24 | Revised | F/W ver. | Note | CS150925-216 | IVE | ۷. |
|       |               |      |           |         |          |      |              | Po  | M. |

FW Version Updater 2.0 for JV300150[1.61] CJV300150[1.51]series User Manual

### Operating procedures

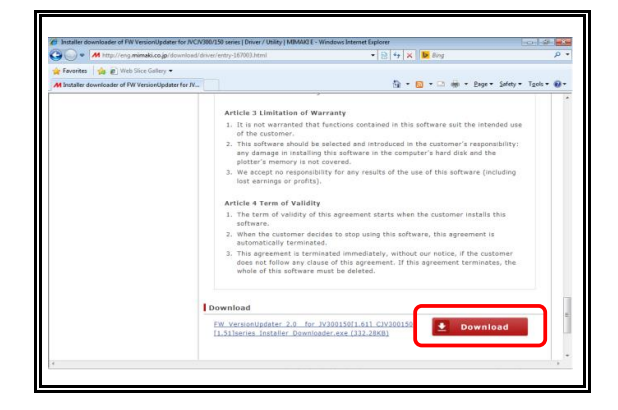

- Step 2. Download the [FW Version Updater 2.0 for JV300150[1.61] CJV300150[1.51]series] downloader from Mimaki website.
  - (1) Download the downloader for [FW Version Updater 2.0 for JV300150[1.61] CJV300150[1.51]series] from the link below:

Japanese:

http://www.mimaki.co.jp/download\_driver/entry-178082.html English:

Т

1.0

http://eng.mimaki.co.jp/download/driver/entry-167003.html

Download size: approx. 330KB

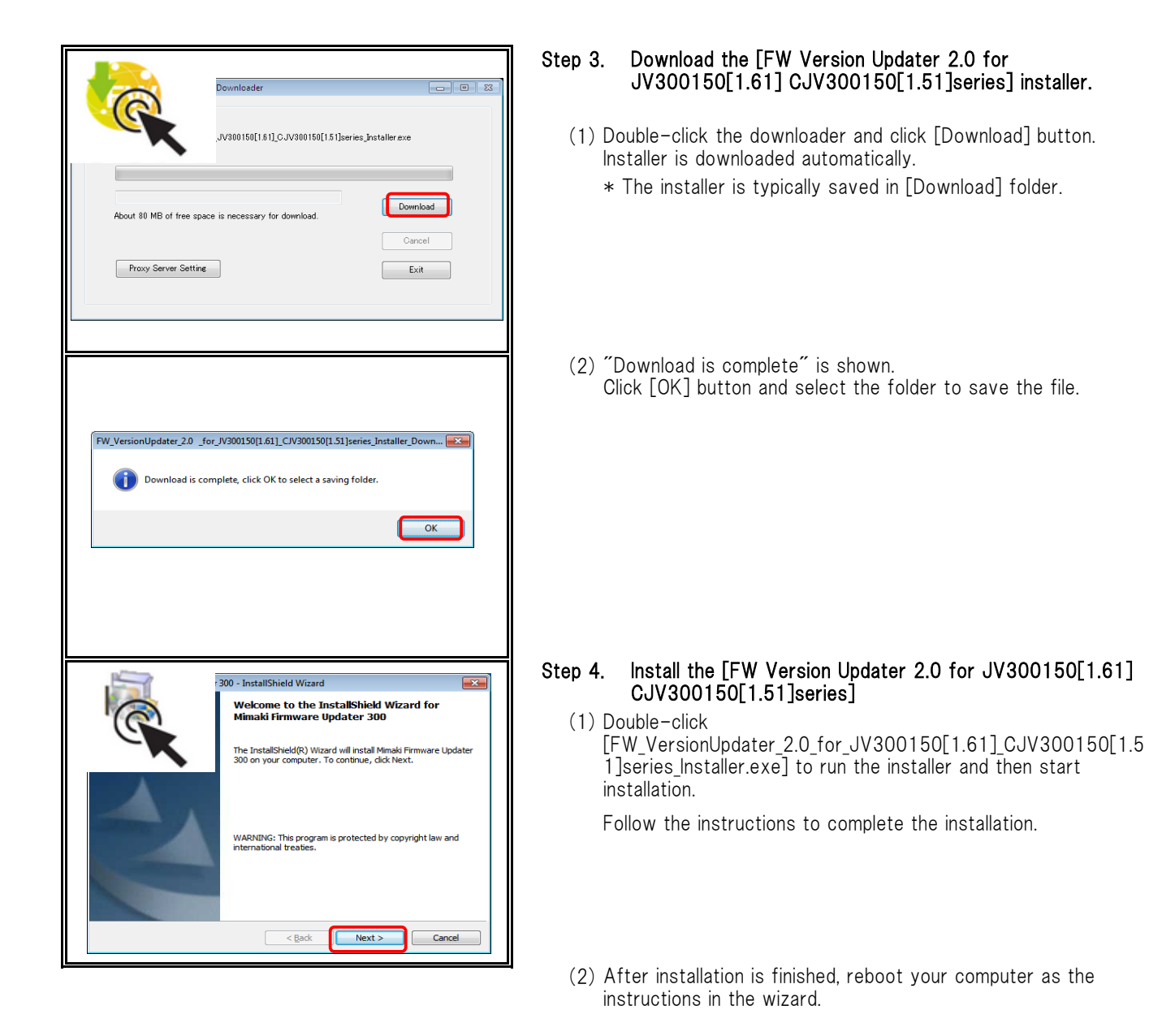

| Model 300/150se | ries Date | 2015/9/24 | Revised   | F/W ver.            | Note      | CS150925-216          | Rev. |
|-----------------|-----------|-----------|-----------|---------------------|-----------|-----------------------|------|
| I               | W Versio  | n Updater | 2.0 for . | JV300150[1.61] CJV3 | 00150[1.5 | 51]series User Manual | 1.0  |

| Firmware Updater                                                                                                    | × |
|----------------------------------------------------------------------------------------------------|---|
| The installation of Microsoft Visual C++ 2008 Redistributable Package<br>begins. Please continue the installation of Firmware Updater as it is<br>even though the error might occur.                                                                                                    |   |
| ОК                                                                                                    |   |
|                                                                                                    |   |
| 😾 Microsoft Visual C++ 2008 Redistributable Setup                                                                                                    |   |
| Wekome to Hicrosoft Visual C++ 2008<br>Redistributable Setup                                                                                                    |   |
| This wizard will guide you through the installation process.                                                                                                    |   |
|                                                                                                    |   |
|                                                                                                    |   |
|                                                                                                    |   |
| Next > Cancel                                                                                                    |   |
| Microsoft Visual C++ 2008 Redistributable Setup                                                                                                    |   |
| License Terms                                                                                                    |   |
| Be sure to carefully read and understand all the rights and restrictions described in the<br>consist terms. You must accept the iscners terms before you can install the software.<br>MICOCOOPT VISUAL CHEVENET TEMPS<br>MICOCOOPT VISUAL CHEVENET TEMPS<br>MICOCOOPT VISUAL CHEVENET TEMP |   |
| privates,     Pint  Press the Page Down key to see more text.                                                                                                    |   |
| I have read and accept the license terms:                                                                                                    |   |
| < Back [Instal >] Cancel                                                                                                    |   |
| j/ Microsoft Visual C++ 2008 Redistributable Setup                                                                                                    |   |
| Setup Complete                                                                                                    |   |
| Microsoft Visual C++ 2008 Redistributable has been successfully installed.<br>It is highly recommended that you download and install the latest service packs and<br>even in under the first error det                                                                                                    |   |
| For more information, viait the following Web site: Product Support Center                                                                                                    |   |
|                                                                                                    |   |
|                                                                                                    |   |
| End                                                                                                    |   |

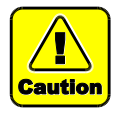

[Microsoft Visual C++2008 Redistributable setup] may be appeared. Follow the instructions on the screen to install it.

Т

|                     | Dut      | 0015 /0 /04 | During  |                   |        | NL L.  |                      | Rev. |
|---------------------|----------|-------------|---------|-------------------|--------|--------|----------------------|------|
| Wodel 300/150series | Date     | 2015/9/24   | Revised | F/W Ver.          |        | Note   | 08150925-216         |      |
| F۷                  | V Versio | n Updater   | 2.0 for | JV300150[1.61] C. | JV3001 | 50[1.5 | 1]series User Manual | 1.0  |

| Par tresseligidad 28 for /201502.00 20 Cross<br>Update your privar to<br>Data]<br>1. Be some til falle<br>2. Eint RD softwar                                                                                                    | ADD. Silven: (1)                                                                                                    |
|----------------------------------------------------------------------------------------------------|----------------------------------------------------------------------------------------------------|
| 24.1         Neuroscience 24.6 Lo X3003312.8 (CARRE           Finance stable         (Colone 10)           Cill Caren A reading (Colone 10)         (Colone 10)           Cill Caren A reading (Colone 10)         (Colone 10)                                                                                                    | <text><text><text><text><text><text><text></text></text></text></text></text></text></text>                                                                                                    |
| Not meaning allow 2 in the All Status (2) (2) AND           Finance solidate           Finance solidate           Finance solidate           Finance solidate           Finance solidate           Finance solidate           Finance solidate           Finance solidate           Finance solidate           Finance solidate           Finance solidate           Finance solidate finance           Finance constance           Finance constance           <                                                                                                    | <text></text>                                                                                                    |
| 243 tensorby data 2 lab to A1013(2) (d) (2007)<br>11 tensor to data 2<br>12 factor dependent<br>12 factor dependent<br>12 factor (d)<br>12 factor (d)<br>13 factor (d)<br>13 factor (d)<br>14 factor (d)<br>14 factor (d)<br>14 factor (d)<br>15 factor (d)<br>15 factor (d) | Notices the formers for Manual protects Planes processes the Maharay Bedow continue.<br>Downshowy<br>1. "Sin off the said poore atitle of the prime (1):<br>2. White for seconds will the prime (2):<br>The prime the prime is protect the prime (2):<br>The prime the prime is prime (2):<br>The prime the prime is prime (2):<br>The prime the prime the prime (2):<br>The prime the prime the prime (2):<br>The prime the prime the prime (2):<br>The prime the prime the prime (2):<br>The prime the prime the prime the prime the prime the prime (2):<br>The prime the prime the pri |

#### Step 5. Update the FW version of the printer with [FW Version Updater 2.0 for JV300150[1.61] CJV300150[1.51]series]

 Double-click on the icon of [FW Version Updater 2.0 for JV300150[1.61] CJV300150[1.51]series] on the desktop to run the software.

(2) Click [Next] and start the FW version update.

Follow the procedures.

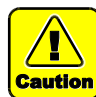

If the procedures are not followed step by step, the printer may not work properly.

- (3) Read carefully about SOFTWARE LICENSE AGREEMENT and select ①[I agree] and then click ②[Next].
  - $\ast$  By clicking [Next], you are accepting the agreement.

 (4) Press ① [END/POWER] key on the printer and press ② [ENTER] key to turn off the printer by following the instructions on the screen. Click [Next] on the FW updater.

(5) Switch OFF the main power ①[INLET1] of the printer.
 Wait for 5 seconds until the power is turned off completely.
 Click [Next] on the FW updater.

| FW Version Updater 2.0 for JV300150[1.61] CJV300150[1.51]series User Manual |               |      |           |         |  |          |  | 1.0  |              |      |
|-----------------------------------------------------------------------------|---------------|------|-----------|---------|--|----------|--|------|--------------|------|
| Model                                                                       | 300/150series | Date | 2015/9/24 | Revised |  | F/W ver. |  | Note | CS150925-216 | Rev. |

| FW VersionUpdater 2 /lb for /V300150(1.61) CV300                                                                                                    | 15(1) 55 (an es                                                                                                    |
|----------------------------------------------------------------------------------------------------|----------------------------------------------------------------------------------------------------|
| The Second Second         | Uddate the framers for Manial priston. Phone preserve the foldering before contrast.<br>Preserveral<br>1. Connect the Manial priston to the consulter with USERD calabi-<br>USER2.0<br>USER2.0 |
| FW Version/Updater 2.05 for 7/2003 50(1.61) C/V2003                                                                                                    | 5(13) (area 💿 12)                                                                                                    |
| Frances solution Thismes water Thismes and the second second seco   | Updating the formare for Menal proton Plane process the Solivary Judice continue.<br>(Procedure)<br>1. Turn on the web power with of the primer ((1))                                                                                                    |
| \$4 Second Indexe 2 (In fee 3/0015015411 C 10000                                                                                                    | Control Lat.                                                                                                    |
| Finance under<br>Characterization of the second of the second of the secon | Address of Massi porter Plans proces the Solong before continue.<br>Downlow B<br>1. the IDD/FORMER are IDD on the porter to ture on the porter<br>IDD on the porter to ture on the porter<br>IDD on the porter to ture on the porter to ture on the porter<br>IDD on the porter to ture on the porter to ture on the porter to ture on the porter to ture on the porter to ture on the porter to ture on the porter to ture on the porter to ture on the porter to ture on ture on the porter to ture on ture on ture o                                                                                                    |
| FW Version/Updater 2 dis fer IV300150(1.61) CIV300                                                                                                    | \$(1.5)pmm                                                                                                    |
| Finance solida<br>Theoremail of the soliday of the soliday of the so | <text><list-item><list-item></list-item></list-item></text>                                                                                                    |
|                                                                                                    |                                                                                                    |
| Alexandrophical Alexa Additional (Cardonal<br>Processor under a constraint of the constraint of the      | Leafing information from the printer:<br>Densi<br>(O HOT angles (100 cable (O HOT term off machine)<br>Difference<br>Difference<br>Dif                                                                                              |

 (6) Connect one Mimaki printer and computer with USB2.0 cable. After connecting, click [Next].

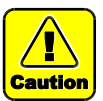

If connecting 2 or more printers, an error message will appear and it is not possible to update the FW.

(7) Switch ON the main power ①[INLET1] of the printer. Click [Next] on the FW updater.

(8) Press ① 【END/POWER】 key on the printer to turn on the power.
 Click [Next] on the FW updater.

(9) Set ①media on the printer and press ② 【<】 key. Press ③ 【FUNC3】 key to enter into REMOTE mode.

Click [Next] on the FW updater.

 $\left(10\right)$  Printer information is automatically loaded into the computer.

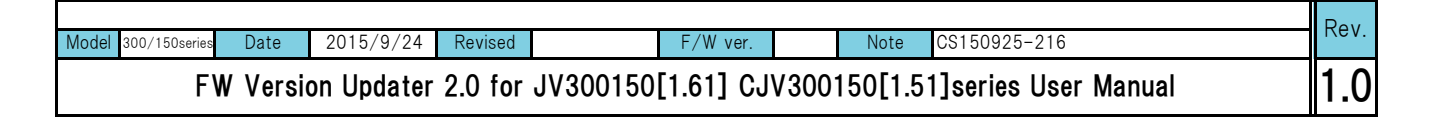

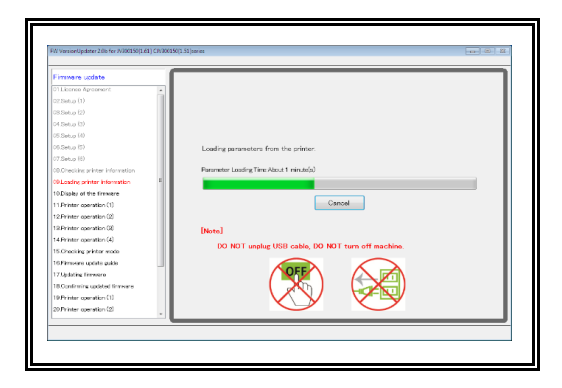

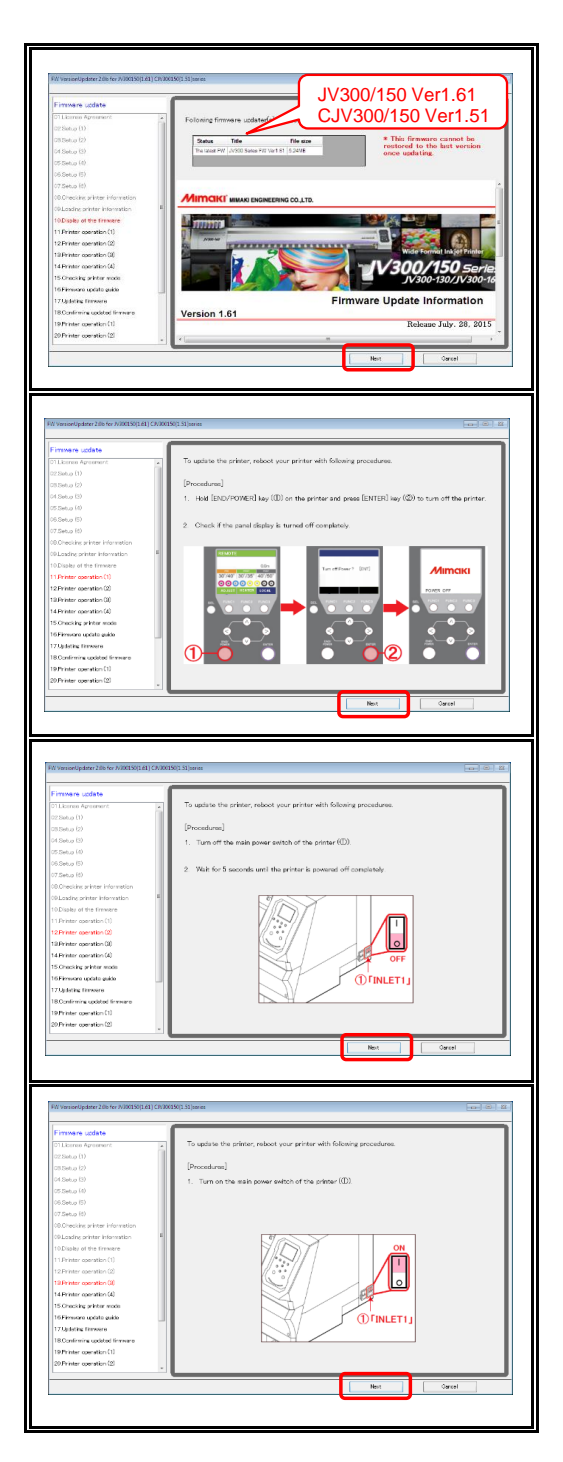

(11) After printer information acquisition, setting data is automatically loaded into the computer.
\* It is not necessary to update the FW version if the screen is shown as below.

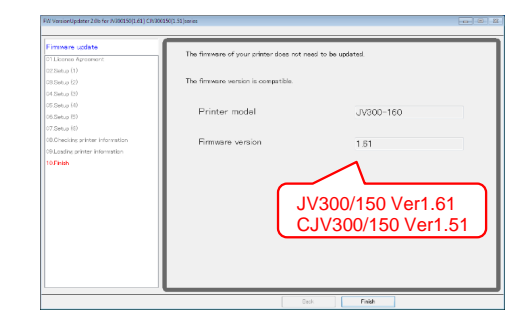

- (12) If FW version update is required, the following FW version is shown.
  - JV300/150 Ver1.61

CJV300/150 Ver1.51

After checking that the above FW version is shown, click  $\ensuremath{\left[\text{Next}\right]}$ 

(13) Press ① [END/POWER] key on the printer and then follow the message and press [ENTER] key to turn off the printer. Click [Next] on the FW updater.

(14) Switch OFF the main power ①[INLET1] of the printer.Wait for 5 seconds until the power is turned off completely.Click [Next] on the FW updater.

(15) Switch ON the main power  ${\rm INLET1}$  of the printer. Click [Next] on the FW updater.

| Model 300/150series | Date    | 2015/9/24  | Revised |          | F/W ver.   |       | Note    | CS150925-216         | Rev. |
|---------------------|---------|------------|---------|----------|------------|-------|---------|----------------------|------|
| F١                  | W Versi | on Updater | 2.0 for | JV300150 | [1.61] CJ\ | /3001 | 50[1.51 | l]series User Manual | 1.0  |

| FW VersioeUpdater 2.8b for 3/300150(1.61) CM30                                                                                                    | 1501.51 junies 22                                                                                                    |
|----------------------------------------------------------------------------------------------------|----------------------------------------------------------------------------------------------------|
|                                                                                                    |                                                                                                    |
| Fimmere update                                                                                                    |                                                                                                    |
| 01Licence Agreement                                                                                                    | To update the printer, reboot your printer with following procedures.                                                                                                    |
| 02.5e6.p (1)<br>(19.5e6.p (1)                                                                                                    | [Procedures]                                                                                                    |
| 04 Setua (3)                                                                                                    | 1. Hold [FND/POWER] key ((D) on the existencies a second star immediate but [Extrem]                                                                                                    |
| 05 Setup (4)                                                                                                    | (2) for 7 seconds.                                                                                                    |
| 06.Setup (5)                                                                                                    |                                                                                                    |
| 00.0hecking arkiter information                                                                                                    |                                                                                                    |
| 00 Loading printer information                                                                                                    |                                                                                                    |
| 10 Display of the firmware                                                                                                    | Mimaki                                                                                                    |
| 11 Printer operation (1)                                                                                                    |                                                                                                    |
| 12Printer operation (2)                                                                                                    | IN THE REPORT AND IN THE REPORT                                                                                                    |
| 14 Printer operation (4)                                                                                                    |                                                                                                    |
| 15.Checking printer mode                                                                                                    |                                                                                                    |
| 16 Pirrovere update guide                                                                                                    | Isec                                                                                                    |
| 18 Confirming updated firmware                                                                                                    |                                                                                                    |
| 19 Printer operation (1)                                                                                                    |                                                                                                    |
| 20 Printer operation (2)                                                                                                    |                                                                                                    |
|                                                                                                    | Net                                                                                                    |
|                                                                                                    |                                                                                                    |
|                                                                                                    |                                                                                                    |
|                                                                                                    |                                                                                                    |
|                                                                                                    |                                                                                                    |
| EW VersionUndater 2.8 for X/20015011.613 CIV/200                                                                                                    | VII Silvarias                                                                                                    |
|                                                                                                    | and a second second sec                |
| Firmware update                                                                                                    |                                                                                                    |
| 07.0etup.00                                                                                                    | Check if the printer is startup with the firmware update mode.                                                                                                    |
| 00.Checking printer information                                                                                                    | [Charling the second display]                                                                                                    |
| 00Loading printer information                                                                                                    | 1. Check the eanal sizelay on the originar and select A or B from the diselay.                                                                                                    |
| 10.Display of the firmware                                                                                                    |                                                                                                    |
| 11Pointer operation (1)                                                                                                    | * A: • B:                                                                                                    |
| 12.Phinter operation (2)                                                                                                    |                                                                                                    |
| 10/Printer operation (3)                                                                                                    | LOOAL LOOAL                                                                                                    |
| 14.Fhinter operation (4)                                                                                                    | +TRAVISINT START ROLL < > LEAF 01-0 ROMP                                                                                                    |
| 15.Checking printer mode                                                                                                    | 30'/40' 30'/35' 40'/50'                                                                                                    |
| 10 Permano upitalo guido                                                                                                    |                                                                                                    |
| 10 Continues contact in                                                                                                    |                                                                                                    |
| 19 Dotter meretics (1)                                                                                                    | It failed to startup with the firmware update mode.                                                                                                    |
| 20.Printer provides (0)                                                                                                    |                                                                                                    |
| 21 Printer consider (2)                                                                                                    | Olick (BACK) button.<br>Back to step 11.                                                                                                    |
| 22Printer operation (A)                                                                                                    |                                                                                                    |
| -                                                                                                    |                                                                                                    |
|                                                                                                    | Ref Not Count                                                                                                    |
|                                                                                                    | UND HER GARD                                                                                                    |
|                                                                                                    |                                                                                                    |
|                                                                                                    |                                                                                                    |
|                                                                                                    |                                                                                                    |
|                                                                                                    |                                                                                                    |
| FW Version/Apdater 2.06 for /V200150(1.61) C/V2001                                                                                                    | 50(1.51) jeries                                                                                                    |
|                                                                                                    |                                                                                                    |
| Firmware update                                                                                                    |                                                                                                    |
| 02.Setup (1)                                                                                                    | Cirk "Next" botton and the new firmware is transmitted to the printer.                                                                                                    |
| 00.Setup (2)                                                                                                    | Transmitting Time About 2 minute(a)                                                                                                    |
| 04.Setup (3)                                                                                                    | Transmitting Time Access to The Sector                                                                                                    |
| 05.Setup (4)                                                                                                    | Diotel                                                                                                    |
| 06.Setup (5)                                                                                                    | 1. DO NOT turn off the printer until the panel display shows the completion of the update even                                                                                                    |
| 07.Setup (6)                                                                                                    | after transmission of the firmware is finished.                                                                                                    |
| All the elder relation between the                                                                                                    |                                                                                                    |
| OE Checking printer information                                                                                                    |                                                                                                    |
| OE Checking printer information<br>ORLoading printer information<br>10Diaplay of the firmware                                                                                                    | <ol> <li>If the panel display is keep showing "#TRANSMT START#" even after the firmware is<br/>transmitted, the firmware may not be transmitted to the orienter Please check the</li> </ol>                                                                                                    |
| OBChecking printer information<br>OBLoading printer information<br>10Display of the Ormeane<br>11.Printer operation (1)                                                                                                    | <ol> <li>If the panel diplay is lease shoring "+TRANIMT START+" even after the firmmere is<br/>transmittad, the firmware may not be transmitted to the privar. Please check the<br/>connection between the printer and computer, then try again.</li> </ol>                                                                                                    |
| 08:Checkling printer internation<br>09:Loading printer internation<br>10:Dialely of the Grossen<br>11:Printer operation (1)<br>12:Printer operation (2)                                                                                                    | <ol> <li>Hitle stand disclar is lease showing "sTENDENT STATT" many shar the fereners is<br/>brownitted, the fermane may not be transmitted to the orders. Please check the<br/>correction between the printer and computer, then try again.</li> </ol>                                                                                                    |
| Oli Checkkip printer Information<br>Oli Landing printer Information El<br>18 Diajaky of the Ernowaw<br>11 Printer operation (2)<br>12 Printer operation (2)<br>13 Printer operation (2)                                                                                                    | <ol> <li>If the pand dealay is loss showing "sTRADENT START" even plan the females is<br/>transmitted, the females may not be transmitted to the prime. Plane check the<br/>connection between the prime and computer. Deal to a pair.</li> </ol>                                                                                                    |
| 00.Deachta privater internation<br>00.Leader privater internation<br>10.Ditabler of the Orname<br>11.Privater apartolas (1)<br>13.Privater apartolas (2)<br>13.Privater apartolas (2)<br>13.Privater apartolas (2)<br>14.Privater apartolas (2)<br>14.Privater apartolas (2)                                                                                                    | 2. If the point (holdy is here alreading "TRANDAT STARTY" even after the densities is<br>transmitted, the densities may not be transmitted to the printer flease check the<br>connection between the printer and computer, then the again.                                                                                                    |
| OB Processing primer Information     OB config primer Information     ID Data for the Remain     ID Primer agreements     ID Primer agreements     ID Primer agreements     ID Primer agreements     ID Information     ID Primer agreements     ID Information     Information     Informatio     Information     Inform                                                                                                    | <ol> <li>If the proof diploy is base showing "INTRACENT START" wave there the dimension is<br/>susceptible, the dimension way not as transmitted to the protect Hases (base) the<br/>contention between the protect-and companies. New try appro-</li> </ol>                                                                                                    |
| (III) Theology protoce information<br>(III) Theology of the Ormans<br>110 (IIII) the Ormans<br>111 (III) the Ormans<br>111 (III) theory approximation (III)<br>112 (III) theory approximation (III)<br>113 (III) theory approximation (III)<br>113 (IIII) theory approximation (III)<br>113 (IIII) theory approximation (IIII)<br>113 (IIIIII) theory approximation (IIII)<br>113 (IIIIIII) theory approximation (IIIIIII)<br>113 (IIIIIIIII) theory approximation (IIIIIIIIIIIIIIIIIIIIIIIIIIIIIIIIIIII                                                                                                    | <ol> <li>If the posed dipoley is base showing "PTIANDIMT STADT" even yhor the dimense is<br/>suscentral, the downer way not be transmittal to the pripate flease check the<br/>contextual between the printer and compater, that by again.</li> </ol>                                                                                                    |
| (III) Charlos gradu information     (III) Charlos graduate information     (III) Charlos graduates     (III) Printer quantates     (III)     (III) Printer quantates     (III)     (III)     (IIII)     (III)     (III)     (III)     (III)     (III)     (III)     (III)     (III)     (III)     (III)     (III)     (III)     (III)     (III)     (III)     (III)     (III)     (III)     (III)     (III)     (III)     (III)     (III)     (III)     (III)     (III)     (III)     (IIII)     (III)     (III)     (III)     (IIII)     (III)     (III)                                                                                                    | 2. If the panel display is base shows <sup>4</sup> "TRAKENT START" even ther the dreams is transmitted, by the streams may not be transmitted to the order that the dream the uniter radii constant. On the starts and the dream the uniter radii constant. On the starts.                                                                                                    |
| 00 Dockskip protein biometion<br>Olicander primer Strometion<br>10 Digite of the timuse<br>11 Digite of the timuse<br>11 Dirities question (L)<br>12 Primer question (L)<br>13 Primer question (L)<br>13 Primer question (L)<br>14 Primer question (L)<br>15 Primer question (L)<br>15 Dirities question (L)<br>15 Dirities question (L)<br>20 Primer question (L)<br>20 Primer question (L)                                                                                                    | <ol> <li>If the point display is less showing "INDADIAT STATY" want that the demans is<br/>transmitted, the demans may not be transmitted to the prices these clack the<br/>contention between the primer and computer, then the applic.</li> </ol>                                                                                                    |
| (c)Docksky protect internation<br>Schunder, prime Yomen bin<br>Schunder, prime Yomen bin<br>Schunder, prime Yomen bin<br>Schwister, granteska (c)<br>Schwister, granteska (c)<br>Schwister                             | 2. If the panel display is base shows? "TRAVENT STATE" even that the dimension is<br>broaded, the formation of the manufact is the panel. Head the content of the the state of the state of the state of the state of the state.                                                                                                    |
| In Checks protect internation<br>Collision of prime threads<br>USA or the Themae<br>USA or the Themae<br>USA or the Themae<br>USA or the Collision<br>USA or the Collision<br>USA or the Colli | If the good discley is base showing "ATRADENT START" wave there the dreams is transmitted, the dreams may not be transmitted to the protect Hase check the connection letterer the protect and comparts that the good. The transmitted is the protect of the start of the start o                     |
| Int Dockskip protoc Internation<br>Gillinading prime Formation<br>Infolding of the Homase<br>In Primer agentical (1)<br>UP-Inter agentical (2)<br>UP-Inter agentical (2)<br>UP-Inter agent                 | If the panel dealby is base showing "*TUNEINT STATUT" even that the dreamy is to be a state of the state of the state                     |
| Order and a second second                                                                                                    | If the proof diploy is base showing "ATDARENT STARTY" own ther the dimense is transmitted, the dimense way not be transmitted to the protect Have (Have) their dimense to protect the dimense the protect dimension of the transmitted of the dimensional dimensional dimensiona dimensional dimensional dimensional dimensiona dimensional dimen                     |
| Reconciliante de la constante de la const                                                                                                    | If the proof dealby is large showing "*TENEINT STRETT" even that the dreame is connection largeer the priter and company. Then are appreciated with the strength of company. Then are appreciated as a strength of the strength of the st                     |
| Design procession and the second second seco                                                                                                    | P the panel dealby is base showing "ATDARENT STATUT" even there the dreams is transmitted, its far work is the standard to the prior of the transmitted to the prior of the transmitted to the prior of the prior of the transmitted to the prior of the prior of                     |
| Constant of the second of the second of                                                                                                    | If the send fieldly is large shoring "TRUENT STRETT" even that the dreame is connection largeer the pitter and consular: that the dream is the stretch dreame in the true ages      Intermediate the pitter and consular: the true ages      More      Determediate                                                                                                    |
| In Contrast particular behaviore<br>In Contrast particular behaviore<br>In Contrast particular behaviore<br>In Contrast metalence<br>In Contrast metalence<br>In Contrast and<br>In Contrast and<br>In Contreat and<br>In Contrast and<br>In                                                                            | F He panel dealby is less showing "«TRANSINT STATT" even that the diverses is transmitted is the prior of the transmitted is the prior of the prior of the transmitted is the prior of the prior of the prior of the prior of the prior of the prior of the prior of the prior of the prior of the prior of the prior of the prior of the prior of the prior of the prior of the prior of the prior of the prior of the prior of the prior of the prior of the prior of the prior of the                      |
| Contract of the contract of the contract                                                                                                    | F He pare fabry is beschong "TRANSIT STATIT" even the the dreames is connection before the pitter of consource that the the dreames is a state of the the term of the term of term of term of                     |
| Contract protocol Research Controls     Contract protocol Research Controls     Controls protocol Research Control     Controls and Research Control     Controls and Research Control     Control Research Control     Control Research Control     Control     Contro     Control     Control     Control     Control     Control     C                                                                                                    | F He panel dealby is less showing "«TRAENT STATUT" even the the densary is to search to the the densary is to search to the trace of the trace of the trace                      |
| Contract of the contract of the contract                                                                                                    | If the pared dealby a lates showing "TURUS IT STATUT" own that the drowers a construction latence the picture and construct that they then the picture and construct the two ages      The The The The The The The The The                                                                                                    |
| Contract and a second second sec                                                                                                    | If the panel dealey is base showing ""TRADENT FIGHT" - one that the dimense is somewhich is the preserve of the transmitted is the preserve of the transmitted is the preserve of the preserve of the pres                     |
| Contrast of the second of the second of                                                                                                    | For parent dealey a lane schoreg <sup>14</sup> "TUNCINT STRIFT <sup>4</sup> - our of the 1th de down is a construction labelers the prister and construct that they are a construction labelers the prister and construct the try ages      To main the construct the prister of construct the try ages      To main the construct the prister      To main the prister of construct the prister      To main the construct the prister      To main the prister of construct the prister      To main the construct the prister      To main the prister of construct the prister      To main the prister of construct the priste |
| Control of the second of the second of                                                                                                    | 2. If the panel dealey is large sharing "TRADEMIT STRIFT" own that the dreament is been clean that the dreament is been clean the dreament is been clean the dreament is been clean the dreament i                 |
| Bondard protocological and a second second sec                                                                                                    | c. If the panel dealby is have abound of "TANKINT ISTNIT" own the the densates a constrained is the panel.          Image: Image: Imag                                             |
| Bonding and an access to a second second secon                                                                                                    | 2. If the panel delay is these shows? "TRANSINT STATIT" own the the delay the delay the second delay the second delay the delay the                     |
| December 2014 (1995)     December 2014 (1995)     December 2014 (1                                                                                                    | • It has pass dashed a base subwing "TRUENENT EXENT" - our whore the dreament a base check that the check that the check t                    |
| Bonding and second and a second and a second a second a second                                                                                                    | Processing the first the status of the status of the                      |
| Constant and the second second secon                                                                                                    | It has pass databay is have suburing ""TURKENT IT STOTT" - our where the diverse is a constrained by the result of the diverse is a constrained by the result of the diverse is a constrained by the diverse is a constrained by the diverse is a constr                    |
| Books of the second second se                                                                                                    | 2. If the panel delay is these shows? "TRANSINT STATIT" - one when the delay the delay the dela                 |
| Bornelling state Manufall     Bornelling state Manufall     B                                                                                                    |                                                                                                    |
| Bookers and a second second s                                                                                                    | In the part of share to be share of the share of the s                   |
| Bornel (and a second a second a se                                                                                                    |                                                                                                    |
| Bookers and a second second s                                                                                                    | <ul> <li>Provide status and status and statu</li></ul>      |
| Contrast of the second of the second of                                                                                                    | <complex-block></complex-block>                                                                                                    |
| Control of the second of the second of                                                                                                    | <ul> <li>Provide status and status and statu</li></ul>      |
| Bonding and the standard      Bonding and the standard      B                                                                                                    | <ul> <li>Provide status and status and statu</li></ul>      |
| Richards and an analysis of the second of the second of th                                                                                                    | <ul> <li>A the analysis of the subscription of the subscription of</li></ul>      |
| Declaring and procession of the second second                                                                                                    | <ul> <li>It is a subscription of a final data of the subscription of the subscription</li></ul>       |
| Research of the second of the second of the                                                                                                    | <complex-block></complex-block>                                                                                                    |
| Control of the second of the second of                                                                                                    | <ul> <li>Provide status and status and statu</li></ul>      |
| Research and a second second s                                                                                                    |                                                                                                    |
| Bornel and a second second secon                                                                                                    | <ul> <li>A the set shade the set have the definition of the set of the set of</li></ul>      |
| Research and a second a second                                                                                                    |                                                                                                    |
| Bornel and a second a second a sec                                                                                                    |                                                                                                    |
| Boundary and a second second sec                                                                                                    |                                                                                                    |
| Contrast parts in Annual Contrast in Contrast in Contrecont in Contrast in Contrast in Contrast in Contrast in Contrast i                                                                                                    |                                                                                                    |
| Research and a second a second                                                                                                    |                                                                                                    |
| Decempt and a monotonic decempt and a monotonic d                                                                                                    |                                                                                                    |
| Bornel and a set of a set of a set                                                                                                    |                                                                                                    |
| December 2015 and 2015 and 2015 an                                                                                                    |                                                                                                    |
| Bornel and a set of a second a second a sec                                                                                                    | <complex-block></complex-block>                                                                                                    |
| Control of the second of the second of                                                                                                    |                                                                                                    |
| Biological and another in the second of the second of                                                                                                    | <complex-block></complex-block>                                                                                                    |
| Bornel and a second a second a sec                                                                                                    | <complex-block></complex-block>                                                                                                    |
| Contract of the second of the second of                                                                                                    | <complex-block></complex-block>                                                                                                    |
| Bornel and a second a second a sec                                                                                                    | <complex-block></complex-block>                                                                                                    |
| Biological and a second and a second and a second and a second and a second and a second and a second and a second a second                                                                                                    | <complex-block></complex-block>                                                                                                    |
|                                                                                                    | <complex-block></complex-block>                                                                                                    |
|                                                                                                    | <complex-block></complex-block>                                                                                                    |
| Control of the second of the second of                                                                                                    | <complex-block></complex-block>                                                                                                    |
| Contract of the second second se                                                                                                    | <complex-block></complex-block>                                                                                                    |

(16) Press ① 【END/POWER】 key on your printer for 1second then press the ② 【ENTER】 key for 7 second.
 Click [Next] on the FW updater.

(17) Select A or B which are shown on the display of the printer.

 $\mathsf{Click}\xspace[\mathsf{Back}]\xspace$  or  $[\mathsf{Next}]\xspace$  on the FW updater.

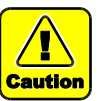

When the display is B, the FW update mode is not correctly started. Please follow the procedure and retry from Setp5-13.

(18) Confirm the notes and click [Next] on the FW updater.

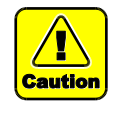

Please do not turn off the power supply of the printer until the FW is completely upgraded to the version which you can see on the display of the printer.

Please do not pull out the USB cable until completely upgrade the FW.

(19) FW is loaded from the computer.

(20) The upgrade starts automatically after FW is loaded.

| Madal 000 (150      | Data    | 001E /0 /04 | Deviced |          | E //W/     |       | Nete    | 00150005 010         | Rev. |
|---------------------|---------|-------------|---------|----------|------------|-------|---------|----------------------|------|
| Wodel 300/150series | Date    | 2015/9/24   | Revised |          | F/w ver.   |       | Note    | 68190925-216         |      |
| F۷                  | V Versi | on Updater  | 2.0 for | JV300150 | [1.61] CJ\ | /3001 | 50[1.51 | 1]series User Manual | 1.0  |

| 01License Agreement                                                                                                    | Check if the firmware is updated correctly on the printer.                                                                                                    |
|----------------------------------------------------------------------------------------------------|----------------------------------------------------------------------------------------------------|
| VILICense Agreement                                                                                                    | a second to be remained to opported by on the printer.                                                                                                    |
| 02 Setup (1)                                                                                                    |                                                                                                    |
| (0) Satur (2)                                                                                                    | [Checking the panel display]                                                                                                    |
| 04.Setup (3)                                                                                                    | 1. Check the panel display on the printer and select A or B from the display.                                                                                                    |
| 05.Setup (4)                                                                                                    |                                                                                                    |
| 06.Setup (5)                                                                                                    | • A: • B:                                                                                                    |
| 07.Setup (6)                                                                                                    |                                                                                                    |
| OS Checking printer Information                                                                                                    | 1 UP&DOWNLOAD                                                                                                    |
| 10 Division of the Emerge                                                                                                    | READY                                                                                                    |
| 11.Printer operation (1)                                                                                                    |                                                                                                    |
| 12.Printer operation (2)                                                                                                    | TYPE : HOST->WAIN                                                                                                    |
| 13.Printer operation (3)                                                                                                    | ver ±1+81>1+xx                                                                                                    |
| 14.Printer operation (4)                                                                                                    |                                                                                                    |
| 15.Checking printer mode                                                                                                    |                                                                                                    |
| 17.Updating firmware                                                                                                    | A: Go to Step5-22 B: Go to Step5-26                                                                                                    |
| 18.Confirming updated firmware                                                                                                    |                                                                                                    |
| 19 Printer operation (1)                                                                                                    |                                                                                                    |
|                                                                                                    | Next Carcel                                                                                                    |
|                                                                                                    |                                                                                                    |
|                                                                                                    |                                                                                                    |
| FW VarsionUpdater 2 (In fer 3V300150)                                                                                                    | 141) CP/00150[.51]aries                                                                                                    |
| Firmingen under                                                                                                    |                                                                                                    |
| 01Liones Agreener*                                                                                                    | Confirm if the printer can Boot normally after firmeare update                                                                                                    |
| 02.Setup (1)                                                                                                    |                                                                                                    |
| 08 Setup (2)                                                                                                    | [Procedures]                                                                                                    |
| 04 Setup (3)                                                                                                    | 1. Hold [END/POWER] key (ID) on the printer to turn off the printer.                                                                                                    |
| 05.5et.o (4)                                                                                                    |                                                                                                    |
| 06.Setup (5)                                                                                                    | 2. Check if the panel display is turned off completely.                                                                                                    |
| 07.Setup (d)                                                                                                    | a second second s                                                                                                    |
| 08.0hecking printer information                                                                                                    |                                                                                                    |
| to Display of the formation                                                                                                    | UP&DOMALDAD<br>51.42(1)                                                                                                    |
| 11 Printer operation (1)                                                                                                    |                                                                                                    |
| 12 Printer operation (2)                                                                                                    |                                                                                                    |
| 10 Printer operation (3)                                                                                                    | A 200 MIL 100                                                                                                    |
| 14 Printer operation (4)                                                                                                    |                                                                                                    |
| 15 Checking printer works                                                                                                    |                                                                                                    |
| 16 Firmone updato guide                                                                                                    |                                                                                                    |
| 17.Updating Timovere                                                                                                    |                                                                                                    |
| 19 Printer operation (1)                                                                                                    |                                                                                                    |
| 20 Printer operation (2)                                                                                                    |                                                                                                    |
|                                                                                                    |                                                                                                    |
|                                                                                                    | Dack Next Cancel                                                                                                    |
|                                                                                                    |                                                                                                    |
|                                                                                                    |                                                                                                    |
| FW Varsioe/Updater 2.0b fer 7/300150(1                                                                                                    | 61) CR (XXX5(2 51) tores                                                                                                    |
|                                                                                                    |                                                                                                    |
| Fimmere uddate                                                                                                    | Confern if the printer can Boot more than for some units                                                                                                    |
| U Likense Agreenent                                                                                                    | Contern it the printer can boot normally after threese update.                                                                                                    |
| 02 Setup (1)                                                                                                    | [Proventures]                                                                                                    |
| un Setua 127<br>Of Setua 127                                                                                                    | (Proceduras)                                                                                                    |
| un cietup 137<br>(25 Setup (d)                                                                                                    | <ol> <li>Turn off the main power switch of the printer (①).</li> </ol>                                                                                                    |
| 06.Setup (5)                                                                                                    |                                                                                                    |
| 07.5etup (6)                                                                                                    | <ol><li>Wait for 5 seconds until the printer is powered off completely.</li></ol>                                                                                                    |
| 08.0hecking printer information                                                                                                    |                                                                                                    |
| 09 Loading printer information                                                                                                    | 1                                                                                                    |
| 10 Display of the firmware                                                                                                    | 7/07                                                                                                    |
| 11 Printer operation (1)                                                                                                    |                                                                                                    |
| 12 Printer operation (2)                                                                                                    |                                                                                                    |
| La Printer operation (3)                                                                                                    |                                                                                                    |
| 15 Chariting arbitration                                                                                                    | OFF                                                                                                    |
| 16 Firmure update guide                                                                                                    |                                                                                                    |
| 17.Optisting Enrovere                                                                                                    |                                                                                                    |
| 18 Confirming updated firmware                                                                                                    |                                                                                                    |
| 19 Printer operation (1)                                                                                                    |                                                                                                    |
| 20 Printer overstion (*)                                                                                                    |                                                                                                    |
| 20 Printer operation (2)                                                                                                    |                                                                                                    |
| 20 Printer operation (2)                                                                                                    | Gedk Hent Greet                                                                                                    |
| 20 Printer operation (2)                                                                                                    | Statk         Best         Grant                                                                                                    |
| 20 Privier constitution (2)                                                                                                    | Total feet Sevel                                                                                                    |
| 20 Prier constants<br>20 Prier constants<br>20 Prier constants<br>20 Prier constants<br>20 Prier constants                                                                                                    |                                                                                                    |
| Firmare under 28 for W2000                                                                                                    | Back         Back         Saved           10(ARXING Kymm         carrier         Back         Back           11         Confine 15 for private sam Back consulty what for each sadds.         Back         Back                                                                                                    |
| Printer oversiter(2)      Printer oversiter(2)      Printer overs                                                                                                    | Content The print can floor correctly after for near space.                                                                                                    |
| Firmer constants     Service (Service)     Service (Service)     Service     Service                                                                                                    | Confini (file printe can Boot neresty after forease aptica     Denfini (file printe can Boot neresty after forease aptica     Denfini (file printe can Boot neresty after forease aptica                                                                                                    |
| Firmer operation (2) Firmer operation (2) Firmer op                                                                                                    | Out         Ber         Cand           II (200000000000000000000000000000000000                                                                                                    |
| Firmer contents     Software (Section 1)     Software (Section 1)     Software (Section 1)     Software (Section 1)     Software (Section 1)     Software (Section 1)     Software (Section 1)     Software (Section 1)     Software (Section 1)     Software (Section 1)     Software (Section 1)     Software (Section 1)                                                                                                    | Dask         Net         Owned           10(202000)30(see         (see first)         (see first)           7         Outfour (file printer can floot normally after formers update<br>[Pocudarea]         1. Turn on the wait power exited of the primer (ID)                                                                                                    |
| En verseerige beer 2 het e Anderson<br>En verseerige beer 2 het e Anderson<br>En verseerige beer 2 het e Anderson<br>E Statue (1)<br>di Statu (1)<br>di Statu (1)<br>di Statu (1)<br>di Statu (1)<br>di Statu (1)<br>di Statu (1)<br>di Statu (1)<br>di Statu (1)                                                                                                    | Out         Ber         Gaust           II (200000000000000000000000000000000000                                                                                                    |
| No several and the several and the several and                                                                                                    | Contern of the private can floor normally after forware solution     (Proceeding)     The private can floor normally after forware solution     (D)                                                                                                    |
| All second and a second and a second and a second and a second and a second and a second and a second a second                                                                                                    | Confern I flag printer can floor correctly after foresce spaces.  Confern I flag printer can floor correctly after foresce spaces.  Turn on the scale power select of the primer (ED)                                                                                                    |
| Briter over 1 = 2<br>Briter over 1 = 2<br>Freese states<br>Freese states<br>Freese state | Confine I the private can floor somely after for some spine                                                                                                    |
| Bifferer control 2     Bifferer control 2                                                                                                    | Confere 1 they prior can floor correctly after formers splane.  Confere 1 they prior can floor correctly after formers splane.  Denotemed  To more with power which of the primer (ED)  To more the with power which of the primer (ED)  To more the with power which of the power which of the power which of the power which of the power which of the power which of the power which of                                                                                                    |
| Bifferer werken 2     Bifferer werken 2     Bifferer werken 2     Bifferer werken 2     Bifferer werken 2     Bifferer 2     Bifferer 2                                                                                                    | Confine I the private can floor serverally after for some splate      Confine I the private can floor serverally after for some splate      Prevandence      To mon the weak power settich of the private [02]                                                                                                    |
| Briter or end-2      Construction of the second of the second of th                                                                                                    | Out         Ber         Sand           III (2000): Elsee         call = 0         Call = 0           Confere 11 this prime call box correctly after freezes exists.         []         Canfere 11 this prime call box correctly after freezes exists.           III.         Turn on the wait power exists of this prime (ED)         (0)         (0)                                                                                                    |
| A Descence on more 2      A Descence (added 2) and A descence (added 2)      Prevenues controls      Prevenues controls                                                                                                    | Confine I du printer can fluori sornally after foresses agains     Confine I du printer can fluori sornally after foresses agains     (Documenters)     To mon the scale power action of the primer (12)                                                                                                    |
| Alf Your control and the Alexandrophics     Alexandrophics (2014)     Alexandrophics (2014)     Alexandrophics     Alexandrophics     Alexand                                                                                                    | Confere 1 the prime can floor correctly after forease sectors  Confere 1 the prime can floor correctly after forease sectors  Denotemed  T  T  T  T  T  T  T  T  T  T  T  T  T                                                                                                    |
| A Prove on new 2      A provergence of the A states of the A states of th                                                                                                    | Confine 1 de printer can fluor sorreuly after fenence aplate.      Confine 1 de printer can fluor sorreuly after fenence aplate.      (Ponsultera)      Torre on the scale ponser soltch of the primer (12)      ()     ()     ()     ()     ()     ()     ()                                                                                                    |
| Alf Your control of the Alexandre Control of the Alexandre Control                                                                                                    | Confere 11 the prime can floor control y offer forease sectors  Personalence  T  Confere 11 the prime can floor control y offer forease sectors  Personalence  T  T  T  T  T  T  T  T  T  T  T  T  T                                                                                                    |
| A Prove on the 2      A Strength of the Analysis      A Strength of the Analysis      Frequency and the      Frequency and the      Constraints      Frequency and the      Frequency and the      Freque                                                                                                    | Confine If the private case floor scenarily after foreace space  Confine If the private case floor scenarily after foreace space  Confine If the private case floor to private (ED)                                                                                                    |
| Afformer control of the second second s                                                                                                    | Out     Ber     Sent                                                                                                    |
| Alf Your control of the Alexandrophics of the Alexandrophics                                                                                                    | Code in the prime can box consult when firmers agains.<br>Procedured<br>In Counter of the prime can box consult when firmers agains.<br>Procedured<br>I. Turn on the subtor of the prime (ED)<br>I. Turn on the subtor of the prime (ED)<br>I. Turn of the prime (ED)<br>I. Turn of the prime (ED)<br>I.                                                                                                    |
| A Description of the second of the second of the seco                                                                                                    | Case     Ber     Cased         IN/CONSISTENCE     Caseding         Caseding     Item     Caseding         Item     Caseding         Item     Caseding         Item     Caseding         Item     Caseding         Item     Caseding         Item     Caseding         Item     Caseding                                                                                                    |
| A Description of the Control of the Control of                                                                                                    |                                                                                                    |
| Al severigador (2004)<br>Interest and a construction<br>Interest and a construction<br>Interest and a constru                                                                                                    | In Contrast Table Table                                                                                                    |
| Comparing and a 20     Comparing and 20     Comparing and 20     Co                                                                                                    | Code in the prime can be conversity where for each and and and and and and and and and and                                                                                                    |
| Bit Street en entre-12      Bit Street en entre-12                                                                                                    | In CONTROL Haves<br>Confirm If the printer can Build normally after formans agains.<br>In Confirm If the printer can Build normally after formans agains.<br>In Confirm If the printer can Build normally after formans agains.                                                                                                    |
| Brane or net 2      Conservation 20      Conservation 20      Conse                                                                                                    | Code in the prior can be to ready due freeze spice.  Control the prior can be to ready due freeze spice.  Control the prior can be to read                                                                                                    |
| Bit Street en entre 2      Bit Street en entre 2      Bit Street en en                                                                                                    |                                                                                                    |
| Brear or no. 2     Commentation of the second of the second of the                                                                                                    | Control 11 de printer can Boot normaly after formare spáns.<br>Procedural;<br>1. Turn or to a seig proce action of no printer (E).<br>UNITORIES (Section 11)<br>(Control 11)<br>(Control 11)<br>(Con |
| Briter entropy of a second second secon                                                                                                    | Conferent file period can Buck serverally after forware spaces.  Content file period can Buck serverally after forware spaces.  Content file period can Buck serverally after forware spaces.  Content text text text text text text text                                                                                                    |
| A Parene ware 2      A Parene ware 2      A Pa                                                                                                    | In content of the prime can be to early after the search and the prime can be to early after the search and the prime can be to early after the search and the prime can be to early after the search and the prime can be to early after the search and the prime can be to early after the search and the prime can be to early after the search and the prime can be to early after the search and the prime can be to early after the search and the prime can be to be prime can be to be prime can be to be prime can be to be prime can be to be prime can be to be prime can be to be prime can be to be prime can be to be prime can be prime can be prim                                                                                                    |
|                                                                                                    | Conten If the print can Boot neurally after frames spaces.<br>(CONTENTIONSE<br>Conten If the print can Boot neurally after frames spaces.<br>(CONTENTIONSE)<br>Conten If the print can Boot neurally after frames spaces.<br>(Content If the print can Boot neurally after frames spaces.<br>(Content If the print can Boot neurally after frames spaces.<br>(Content If the print can Boot neurally after frames spaces.<br>(Content)<br>1. such (DOI-FOND) lay. (II) on the print on the print can be print can be pri                                                                                                    |
| A Paraer and a Carlor of Annual State of Annual State of Annua                                                                                                    | In Content (He priver can Buck normally after free area agains)<br>(Content (He priver can Buck normally after free area agains)<br>(Content (He priver can Buck normally after free agains)<br>(Content (He priver can Buck norm                                                                                                    |
| Briter entering     All sensesphere and all sensesphere and a                                                                                                    | Out     Ber     Sent                                                                                                    |
| Al severigade allow hotes:<br>I conserve and allow hotes:<br>I conserve and allow hotes:<br>I conserve allow allow hotes:<br>I conserve allow allow allow allow<br>I conserve allow allow allow allow<br>I conserve allow allow allow<br>I conserve allow allow allow<br>I conserve allow allow allow<br>I conserve allow allow allow<br>I conserve allow allow allow<br>I conserve allow allow allow<br>I conserve allow allow allow<br>I conserve allow allow allow<br>I conserve allow allow<br>I conserve allow<br>I conserve allow<br>I conserve allow<br>I c                                                                                | In Contrast files and Boot neuroly after freeses agins.<br>(Contrast file prior can Boot neuroly after freeses agins.<br>(Contrast file prior can Boot neuroly after file prior can boot neuroly after file prior can boot neuroly after file prior ca                                                                                                    |
|                                                                                                    | Out     Ber     Sent                                                                                                    |
| Al severigades allows and the severe and the severe allows allows and the severe allows allows and the severe allows allows allo                                                                                                    | In Control Table and Boot neurolity after free area aplies.<br>(CONTROL Tables:                                                                                                    |
|                                                                                                    | Conten I fla prine can Bust served parts - Dans - Orari<br>Conten I fla prine can Bust served parts - Dis-<br>Conten I fla prine can Bust served parts - Dis-<br>Conten I fla prine can Bust s                                                                                                    |
| Al severigador (Alexo Anticip)<br>Al severigador (Alexo Anticip)<br>Frenew exercises<br>(Charace Antice)<br>Frenew exercises<br>(Charace Antice)<br>Frenew exercises<br>(Charace Antice)<br>Frenew exercises<br>(Charace Antice)<br>Frenew exercises<br>(Charace Antice)<br>(Charace Antice)<br>(C                                              | In Control Table (Control Table (Con                                                                                                    |
| Brane or and 2      Conservation of the second of the second of the                                                                                                    | Confer  f la prior can Boo newsky after firenese spins.      Confer  f la prior can Boo newsky after firenese spins.      Confer  f la prior can Boo n                                                                                                    |
| Al severigade allow hotes:<br>I constrained allow hotes:<br>I constrained allow hotes:<br>I                                                                                                    | In Control Table and Boot serverity where for users updates.<br>(Control Table private can Boot serverity where for users updates.<br>(Control Table private can Boot serverity where for users updates.<br>(Control Table privates can Boot serverity where for users updates.<br>(Control Table privates can Boot serverity where for users updates can be privates.<br>(Control Table privates can be privates.<br>(Control Table privates can be privates.<br>(Control Table privates can be privates.<br>(Con                                                                                                    |
|                                                                                                    | Conten If the print on Boo towards after frames spins.<br>(CONTENTIONS)  Conten If the print on Boo towards after frames spins.  Conten If the print on Boo towards after frames spins.  Conten If the p                                                                                                    |
| A Consequence allow of actions                                                                                                    | In Contrast lines and Boot neuroly after freeures spins.<br>(Contrast file printer can Boot neuroly after freeures spins.<br>(Contrast file printer can Boot neuroly after freeures spins.<br>(Contrast line)<br>Contrast file printer can Boot neuroly after freeures spins.<br>(Contrast file printer can Boot neuroly after freeures spins.<br>(Contrast file printer can Boot neuroly after file printer file printer file printer file printer file printer file printer file printer file printer file printer file printer file printer file printer file printer file printer file printer file printer file printer file printer file printer file printer file printer file printer fi                                                                                                    |

(21) Select A or B which are shown at display of the printer.

A: Go to Step5-22 B: Go to Step5-26 Click [Next] on the FW updater.

(22) Press ① 【END/POWER】 key on your printer to turn off the printer Click [Next] on the FW updater.

(23) Switch OFF the main power ①[INLET1] of the printer.Wait for 5 seconds until the power is turned off completely.Click [Next] on the FW updater.

(24) Switch ON the main power  ${\rm INLET1}$  of the printer. Click [Next] on the FW updater.

(25) Press ① 【END/POWER】 key on the printer to turn on the power.
 Click [Next] on the FW updater.
 \*Go to Step5-28

|                     |          |            |         |          |            |                   |         |                      | Pov  | , |
|---------------------|----------|------------|---------|----------|------------|-------------------|---------|----------------------|------|---|
| Model 300/150series | Date     | 2015/9/24  | Revised |          | F/W ver.   |                   | Note    | CS150925-216         | I/ev | • |
| F۱                  | V Versio | on Updater | 2.0 for | JV300150 | [1.61] CJV | V300 <sup>-</sup> | 150[1.5 | 1]series User Manual | 1.0  | ) |

| Firmware update                                                                                                    |                                                                                                    |
|----------------------------------------------------------------------------------------------------|----------------------------------------------------------------------------------------------------|
| 01 Liberee Agreement                                                                                                    | uppaiding the ferriture of the printer.                                                                                                    |
| 03.Setup (2)                                                                                                    | [Procedures]                                                                                                    |
| Of Setup (3)                                                                                                    | 1. Press [ENTER] key on the printer.                                                                                                    |
| 05 Setup (4)                                                                                                    |                                                                                                    |
| 05.5etup (5)                                                                                                    |                                                                                                    |
| 00.Checking printer information                                                                                                    |                                                                                                    |
| 09 Loading printer information                                                                                                    |                                                                                                    |
| 10.Diplay of the firmware                                                                                                    | Mimaki                                                                                                    |
| 11 Printer operation (1)                                                                                                    | 2001 (1002) - 00.00<br>mir - 11.00 (-1.00                                                                                                    |
| 12.Finiter operation (2)                                                                                                    |                                                                                                    |
| 14 Printer operation (4)                                                                                                    |                                                                                                    |
| 15 Checking printer wode                                                                                                    |                                                                                                    |
| 16 Pirmere update pulde                                                                                                    |                                                                                                    |
| 17.5pdsting firmens                                                                                                    |                                                                                                    |
| 18.Confirming updated firmware                                                                                                    |                                                                                                    |
| 20.1 gidstine firmene                                                                                                    |                                                                                                    |
|                                                                                                    | Deck Hent Oercel                                                                                                    |
|                                                                                                    |                                                                                                    |
| FW VersionUpdater 2.6b for 3V300150(1.61) CPV                                                                                                    | WIS(].Sijorer                                                                                                    |
| Firming on London                                                                                                    |                                                                                                    |
| Primiware update                                                                                                    |                                                                                                    |
| 02.5et.p (1)                                                                                                    |                                                                                                    |
| 03.5et.p (2)                                                                                                    | Alimonia                                                                                                    |
| 04.Setup (3)                                                                                                    | 7/IIIICIKI                                                                                                    |
| 05.5et.p (4)                                                                                                    |                                                                                                    |
| 10.08t.p 157<br>07.5et.p (5)                                                                                                    | Updating the firmware of the printer.                                                                                                    |
| 00.0hecitins printer information                                                                                                    | Firmware Installing Time About 2 minute(a)                                                                                                    |
| 09 Loading printer information                                                                                                    |                                                                                                    |
| 10.Display of the firmware                                                                                                    |                                                                                                    |
| 1.1 Printer operation (1)                                                                                                    |                                                                                                    |
| 12:Printer operation (3)                                                                                                    | [New]                                                                                                    |
| 14 Printer operation (4)                                                                                                    | DO NOT under 199                                                                                                    |
| 15 Checking printer wode                                                                                                    | DO NOT unplug USB cable, DO NOT turn off machine.                                                                                                    |
| 16Firmore update pulde                                                                                                    |                                                                                                    |
| 17.5plating firms in<br>18.Conference                                                                                                    |                                                                                                    |
| 19.Firminare update aude                                                                                                    |                                                                                                    |
| 203.jpdatine firmware                                                                                                    |                                                                                                    |
|                                                                                                    |                                                                                                    |
|                                                                                                    |                                                                                                    |
|                                                                                                    |                                                                                                    |
|                                                                                                    |                                                                                                    |
| Fill Version Updator 2.66 for 3/300150(1.61) CPU                                                                                                    | 00150() 51 jane                                                                                                    |
| Firmware update                                                                                                    |                                                                                                    |
| 01License Agreement                                                                                                    | Check if the panel display shows "REMOTE".                                                                                                    |
| 02.5et.p (1)                                                                                                    | [Proceeduree]                                                                                                    |
| 08.Setup (2)                                                                                                    | (Processing)                                                                                                    |
| 05 Setup (4)                                                                                                    | <ol> <li>Set a media (CD) and select IRoII (CD) on the MEDIA SELECT screen.<br/>Please wait until media detection operation has completed.</li> </ol>                                                                                                    |
| 06.Set.p (5)                                                                                                    | a p franci (P) i i i i i i i i i i i i i i i i i i i                                                                                                    |
| 07.Setup (6)                                                                                                    | 2 Pross (FUNC3) key (Q) and wake the printer REMOTE mode.                                                                                                    |
| 00.0heokins printer information                                                                                                    |                                                                                                    |
| 09Loading printer information                                                                                                    | MCCA GOLDT                                                                                                    |
| 11 Printer operation (1)                                                                                                    | 50/1407 50/1557 447/507                                                                                                    |
| 12.Finiter operation (2)                                                                                                    |                                                                                                    |
| 13:Printer operation (3)                                                                                                    |                                                                                                    |
| 14 Printer operation (4)                                                                                                    |                                                                                                    |
| 15 Checking printer mode                                                                                                    |                                                                                                    |
| 16 Remarks under a com-                                                                                                    |                                                                                                    |
| 16Firmene update guide<br>17Updating firmene                                                                                                    |                                                                                                    |
| 16Firmore uptate quide<br>17Uptating Firmore<br>18.Confirming updated firmore                                                                                                    |                                                                                                    |
| 16 Firmore upbte palo<br>17 Upbing Firmore<br>18 Confirming updated Firmore<br>19 Firmore upbte salos<br>20 Julie Information                                                                                                    |                                                                                                    |
| 16FPmean update public<br>173.plating Timeane<br>18.Confining updated Timeane<br>19.Frimane update suble<br>20.lphting Timeane                                                                                                    |                                                                                                    |
| 16Ferones spote palo<br>1724pt/greene<br>1850/ntvise under Umane<br>19Ferones spote sale<br>204pt/ster (revere                                                                                                    |                                                                                                    |
| 167 Provers update pakto<br>173 pådate provense<br>187 Proverse update ankle<br>283 bådette firrevere                                                                                                    |                                                                                                    |
| AFF wave spectra pilot     TALE ALL ALL ALL ALL ALL ALL ALL ALL ALL                                                                                                    |                                                                                                    |
| Physics (solid) (abb)     Transmith, (abb)     Transmith, (abb)                                                                                                    |                                                                                                    |
| In Province scolar (abb)<br>In Charlon (abb)<br>In Charlon (abb)<br>In Charlon (abb)<br>In Charlon (abb)<br>In Charlon (abb)<br>In Charlon (abb)<br>Frynanc (abb)<br>Frynanc (abb)<br>Charlon Aparent<br>Charlon (abb)                                                                                                    |                                                                                                    |
| Phonese upda påbe<br>Phonese upda påbe<br>Phonese upda påbe                                                                                                    | Internance of your science data not need to be seglented.<br>The demanse of your science data not need to be seglented.<br>The demanse not need to be seglented.                                                                                                    |
| In Province update Allen  Tri Allenka Frenze  Richards update Ensee  Dicklarks Frenze  Richards Under State (State (Stat                                                                                                    | The former of pur aritime files not need to be agained.<br>The formers of pure aritime files not need to be agained.<br>The formers works is comparish.                                                                                                    |
| In Province special address<br>The Content of Address address<br>The Content of Address address<br>(Provense special address address<br>(Provense special address address address<br>(Provense special address address address<br>(Provense special address address address address<br>(Provense special address address add                                                                                                    | Not Great and a comparison of poor prior data or made to be sudared.<br>The dreament of your prior data or made to be sudared.<br>The dreament on comparison.<br>Printeer model UV000-160                                                                                                    |
| NP Treners under Jahr<br>Tri Alphrin (Immer<br>Thi Charlen (Immer<br>Thi Charlen (Immer<br>Thi Charlen (Immer<br>2) Spirite (Immer<br>Provens under Leither (Immer<br>Provens under Leither (Immer<br>Prov                                                                                                    | The forware environ is comparison.<br>The forware environ is comparison.<br>Printer model<br>UX000-160                                                                                                    |
| In Process cards a Alter<br>Tri Alarian Forman<br>USC of the avenue of the avenue<br>process and a second of the avenue<br>process of the avenue<br>process of the avenue<br>Province of the avenue<br>Province of t                                                                                                    | Control of the second of the second of                                                                     |
| NF Annue (and a Albert<br>The Albert A Innue (a Albert<br>The Albert A Innue (a Albert A Innue (a Albert A Innu                                                                                                    | Attended to be updated.<br>The freese of your prime date on france to be updated.<br>The freese on the comparison<br>Printeer model<br>JUS00-160<br>Freesers wences<br>151                                                                                                    |
| Physics could also     Physics could be also     Physics could be also     physics     physics                                                                                                    | Compared and the segment of the segment of the                                                                    |
| In Province sends also<br>Province sends also<br>Province algorithm of the send<br>Province algorithm of the send<br>Province algorith                                                                                                    | Extense of your officer data to be subtract.<br>The dreames which is comparish<br>Printeer model<br>JU2000/150 Updet 20 More 1 20                                                                                                    |
| Influence special splits<br>Influence special splits<br>Influence special splits<br>Influence splits<br>Influence splits<br>Influe                                                             | View version a segretal<br>Printer model<br>UV00-160<br>Fermane version<br>151<br>UV300/150 Ver1.61                                                                                                    |
| In Process cando a Alto<br>Process cando a Alto<br>Process cando a Cando<br>Process cando a Cando<br>Process cando a Cando<br>Process cando a Cando<br>Process cando a Cando<br>Process cando<br>Process c                     | Compared by a conservation     Compared by a conservation                                                                    |
| NY Tensor sector a Albi<br>Tri Alpitota Tensors<br>TRI Control on a Albita Tensors<br>Differences a calcular de tensors<br>Differences a calcular de tensors<br>Differences a calcular de tensors<br>Differences a calcular de tensors<br>Provense de tensors<br>Provense de tensors<br>Provense de tensors<br>Provense de tensors<br>Provense de tensors<br>Provense de tensors<br>Provense de tensors<br>Differences<br>Provense de tensors<br>Differences<br>Differences<br>Differe | The forware which is corpurally<br>The forware which is corpurally<br>Frinteer model<br>JV3000/150 Ver1.61<br>CJV3000/150 Ver1.61                                                                                                    |
| Physics could gala     The Counce of the Counce of th                                                                                                    | International orderation of mask to be updated<br>The dimension of mask to be updated<br>Protection model<br>Protection model<br>Distance version 151<br>JV3000/150 Ver11.61<br>CJV3000/150 Ver11.61                                                                                                    |
| In The second a plan     In The Second and Second and And Second and Second and Second and Sec                                                                                                    | Extense<br>The dreame of your schedule to low address<br>The dreames within to compart to low address<br>Printeer model<br>Frimagine wington<br>151<br>UV3000/150 Ver1.61<br>CJV3000/150 Ver1.61                                                                                                    |
| Inframeworks adult for a solution of the solution of the solut                                                                                                    | The forware of pure prime date to the spatial<br>The forware or pure prime date not read to be spatial<br>The forware or pure prime date not read to be spatial<br>The forware or pure prime date not pute not pute not |
| Physics under Albert<br>The Albert Ferrores<br>The Albert Ferrores<br>The Albert Ferr                                                                                                    | Example of the second of the second of the s                                                               |
| In Process spaces as as a space of the space of the space                                                                                                    | Extense<br>The dreament in to susperior<br>The dreament in to comparison<br>Firmmatrix version<br>151<br>JV300/150 Ver1.61<br>CJV300/150 Ver1.61                                                                                                    |
| Proven under soller     Proven under soller     P                                                                                                    | The forware work in a cognitive<br>Printeer model<br>DV3000/150 Ver1.61<br>CJV300/150 Ver1.61                                                                                                    |
| In Process can be able In Process can be able In Contract a solution In Contract a solution In Contract a solutio                                                                                                    | The former or frage of the update<br>The former or frage of the data the tax data the tax data the                                                             |
| Physics control (AB)     Physics control (AB)     Physics     Physics     P                                                                                                    | Enter model                                                                                                    |
| In Process control splits<br>In Process control splits<br>In Control splits (Innee<br>Information splits)<br>Information (Innee<br>Information (Innee<br>Infor                                                                                   | The former or the definition of the definition of the definition o                                                               |
| Physics control (AB)     Physics     Physics                                                                                                    |                                                                                                    |
| In Process control splits<br>In Process control splits<br>In Control splits (Innee<br>Information splits)<br>Information (Innee<br>Information (Innee<br>Infor                                                                                   |                                                                                                    |
| Physics control (AB)     Physics     Physics                                                                                                    |                                                                                                    |
| Process control splits     Process control splits     Process control                                                                                                    |                                                                                                    |
| Process control galaxy     Process control galaxy     Procest control galaxy     Procest control galaxy     Procest control                                                                                                    |                                                                                                    |
| In Process control splits In Process control splits In Control splits In Control sp                                                                                                    |                                                                                                    |
| Process control splits     Process control splits     Process     Process     P                                                                                                    |                                                                                                    |
| Process control splits     Process control splits     Process     Process control splits     Process control splits     Proc                                                                                                    | VICTORS INFORMATION                                                                                                    |
| Process control splits     Process control splits     Process     Process     Proces                                                                                                    |                                                                                                    |
| Process control splits     Process control splits     Procest control splits     Procest control splits     Procest control                                                                                                    |                                                                                                    |
| Physics control (AB)     Physics control (AB)     Physics     Physics     Phy                                                                                                    |                                                                                                    |
| Physics control (A)     Physics control (A)     Physics control (A)     Physics control (A)     Physics control (A)     Physics control (A)     Physics control     Physics control     Physics contrel     Physics contro     Physics control     Physics control                                                                                                    |                                                                                                    |
| Physics control spin     Physics control spin     Physics control spin     Physics control spin     Physics control     Physics control     Physics control     Physics     Physics                                                                                                    |                                                                                                    |
| Process control splits     Process control splits     Process     Process control splits     Process control splits     Proc                                                                                                    |                                                                                                    |
| Provence under auch     Provence under auch     Provence     Provence under auch     Provence under auch     Provence und                                                                                                    |                                                                                                    |
| Process control splits     Process control splits     Process     Process     Process     Process     Process     Process     Process     Process     Process     Process     Process     Process     Process     Process     Process     Process     Process     Process     Process     Proc                                                                                                    | VICTOR CONTRACT OF CONTRACT OF CONTRACT ON CONTRACT OF CONTRACT OF CONTRACT OF CONTRACT OF CONTRACT OF CONTRACT OF CONTRACT OF CONTRACT OF CONTRACT OF CONTRACT OF CONTRACT OF CONTRACT ON CONTRACT ON                                                               |
| Process control splits     Process control splits     Process     Process                                                                                                    | Extreme of your circles is consistent is consistent is con                                                               |

(26) Press ① 【END/POWER】 key on the printer.

Click [Next] on the FW updater.

(27) The upgrade of FW is started.

(28) Press ① 【END/POWER】 key on the printer and press ② 【ENTER】 key to turn off the printer by following the instructions on the screen. Click [Next] on the FW updater.

(29) The left screen is displayed, the upgrade is finish. There are two different displays depending on the printer setting.

(30) Confirm printer FW is upgraded properly. Please check same step as step 1. Thank you for your cooperation. JV300/150 Ver1.61 CJV300/150 Ver1.51

 $\ast \mathsf{IF}$  the version of machine are lower than above, Retry g from Step5-1.

| Model 300/150series | Date    | 2015/9/24  | Revised |          | F/W ver.  |       | Note    | CS150925-216         | – Re | ev. |
|---------------------|---------|------------|---------|----------|-----------|-------|---------|----------------------|------|-----|
| F۱                  | W Versi | on Updater | 2.0 for | JV300150 | [1.61] CJ | V3001 | 50[1.51 | l]series User Manual | 1.   | .0  |

#### Warning List

| FW_VersionUpdater_2.0_for_JV300150[1.61]_CJV300150[1.51]series_Installer_Downl         Image: the connection was disconnected. Check the network connection, please press the [Download] button.         OK | During Download of the FW Version Updataer<br>Warning<br>(1) Please verify the Internet connection and retry from<br>download.                           |
|----------------------------------------------------------------------------------------------------|----------------------------------------------------------------------------------------------------|
| FW_VersionUpdater_2.0_for_JV300150[1.61]_CJV300150[1.51]series_Installer_Downl         Failed to save the file. Download again, please save in the different place.         OK                              | During Download of the FW Version Updataer<br>Warning<br>(1) Please change saving place.                                                                 |
| Warning [W001] Multiple printers are connected to the PC. Connect only the printer to the PC. OK                                                                                                    | While Running the FW Version Updataer<br>[W001]<br>(1) Please select the [Remote] mode and retry from the<br>current step.                               |
| Warning  [W002] The printer is not connected to the PC. Check the connection of the PC and the printer.  OK                                                                                                 | While Running the FW Version Updataer<br>[W002]<br>(1) Please check the connection between the printer and<br>the computer then retry form current step. |
| Warning  [W004] Not ready for the printer. Please set the printer to [remote] .  OK                                                                                                    | While Running the FW Version Updataer<br>[W004]<br>(1) Please conntect only the printer and retry from<br>current step.                                  |

| Model 300/150series Date 2015/9/24 Revised                                                                                                    | F/W ver. Note CS150925-216                                                                                                    | Rev. |
|----------------------------------------------------------------------------------------------------|----------------------------------------------------------------------------------------------------|------|
| FW Version Updater 2.0 for JV30                                                                                                    | 00150[1.61] CJV300150[1.51]series User Manual                                                                                                    | 1.0  |
| Error List                                                                                                    | <ul> <li>While Running the FW Version Updater</li> <li>[E001] <ul> <li>(1) Please confirm the state of the printer and retry from current step.</li> <li>(2) Please retry from Step5-1</li> <li>(3) Please call your local dealer or Mimaki subsidiary.</li> </ul> </li> </ul> |      |
| Error Error Error Error Cox                                                                                                    | While Downloading the FW Version Updater<br>[E012]<br>(1) Please retry from Step5-1<br>(2) Please call your local dealer or Mimaki subsidiary.                                                                                                    |      |
| Error Error E003] The firmware cannot be transmitted to the printer, by an error. OK                                                                                                    | <ul> <li>While Running the FW Version Updater</li> <li>[E003] <ol> <li>Please confirm the state of the printer and retry from current step.</li> <li>Please retry from Step5-1</li> <li>Please call your local dealer or Mimaki subsidiary.</li> </ol> </li> </ul>             |      |
| Error         Image: Second Second S | <ul> <li>While Running the FW Version Updater</li> <li>[E004] <ol> <li>Please confirm the state of the printer and retry from current step.</li> <li>Please retry from Step5-1</li> <li>Please call your local dealer or Mimaki subsidiary.</li> </ol> </li> </ul>             |      |
| Error Error Error Ecoupy A port open error has been detected. Check the connection of the PC and the printer. OK                                                                                                    | <ul> <li>While Running the FW Version Updater</li> <li>[E005] <ol> <li>Please confirm the state of the printer and retry from current step.</li> <li>Please retry from Step5-1</li> <li>Please call your local dealer or Mimaki subsidiary.</li> </ol> </li> </ul>             |      |

| Model 300/150series | Date    | 2015/9/24  | Revised |          | F/W ver.  |       | Note    | CS150925-216        | Rev. |
|---------------------|---------|------------|---------|----------|-----------|-------|---------|---------------------|------|
| F                   | W Versi | on Updater | 2.0 for | JV300150 | [1.61] CJ | V3001 | 50[1.51 | ]series User Manual | 1.0  |

Error List

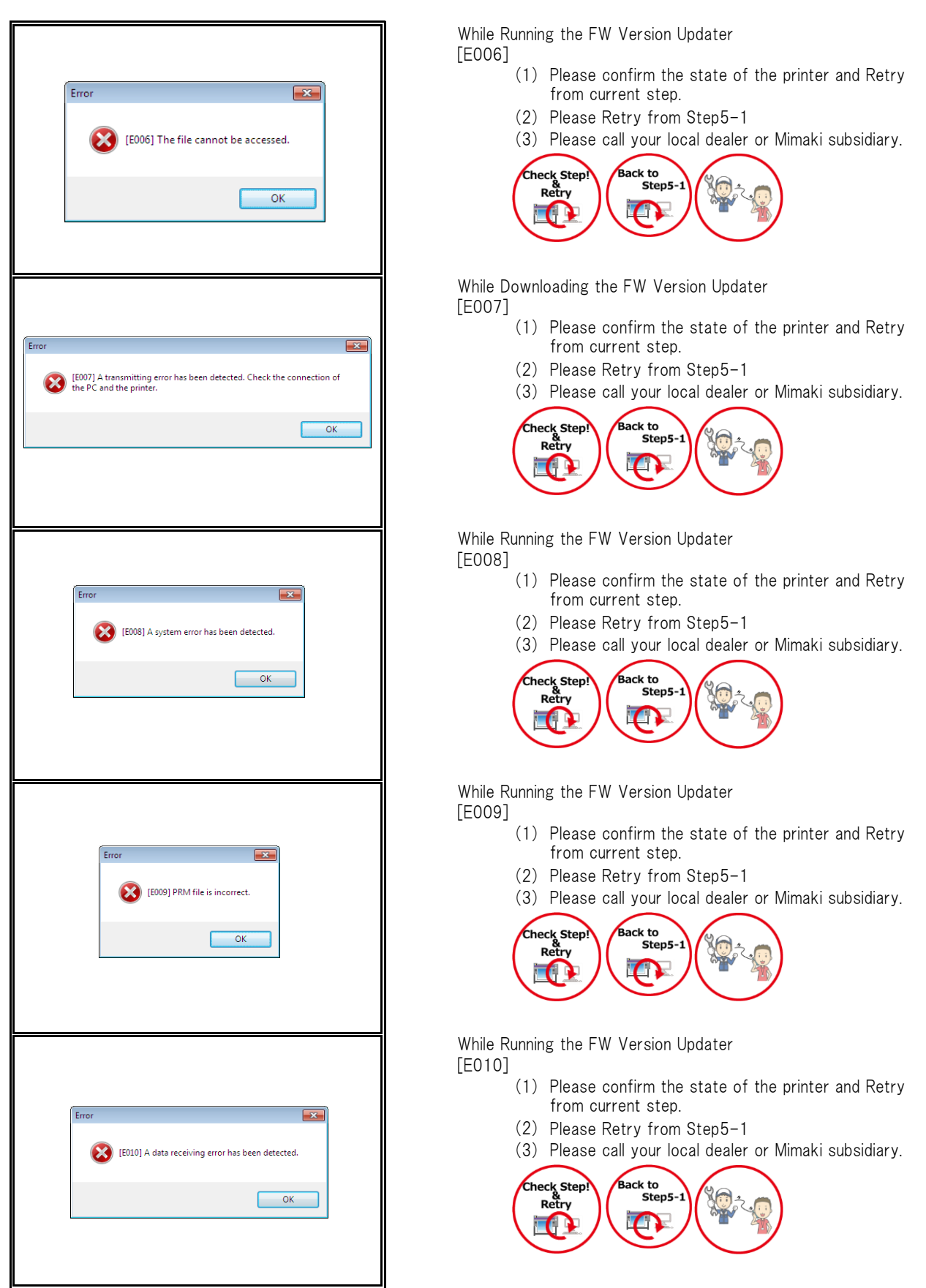

| Model 300/150series | Date    | 2015/9/24  | Revised |          | F/W ver.  |       | Note    | CS150925-216         | - | Rev. |
|---------------------|---------|------------|---------|----------|-----------|-------|---------|----------------------|---|------|
| F١                  | N Versi | on Updater | 2.0 for | JV300150 | [1.61] CJ | V3001 | 50[1.51 | l]series User Manual | 1 | 1.0  |

Error List

|       | Error   (E011) A checksum error has been detected.                                                                                                    |
|-------|----------------------------------------------------------------------------------------------------|
|       | ОК                                                                                                    |
|       |                                                                                                    |
| Error | 8                                                                                                    |
| 8     | [2013] An error has been detected during loading parameters from the<br>printer. Please restart the printer, then push "REMOTE" button of<br>operation panel after straighten the print preparation of the printer. |
|       | Select "VES", then it will try to load parameters again.<br>Select "NO", then it will get back to the previous step, and download<br>update data again.                                                             |
|       | Yes No                                                                                                    |
|       |                                                                                                    |

While Running the FW Version Updater [E011]

- (1) Please confirm the state of the printer and Retry from current step.
- (2) Please Retry from Step5-1
- (3) Please call your local dealer or Mimaki subsidiary.

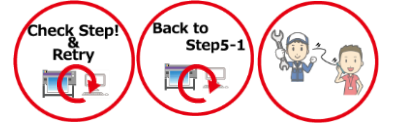

While Downloading the FW Version Updater [E013]

- (1) Please Retry from Step5-1
- (2) Please call your local dealer or Mimaki subsidiary.

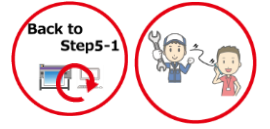